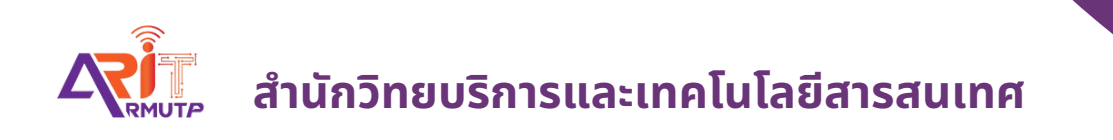

# การเตรียมความพร้อม เครื่องคอมพิวเตอร์ ก่อนใช้งาน

สำนักวิทยบริการและเทคโนโลยีสารสนเทศ

การเตรียมความพร้อมเครื่องคอมพิวเตอร์

1.การปลดบล็อก Pop-up Google Chrome

2. การตั้งค่าภาษาที่ตัวเครื่องคอมพิวเตอร์

3.ขั้นตอนการติดตั้งโปรแกรมรันไทน์ และโปรแกรมสแกน

## 1.การปลดบล็อก Pop-up Google Chrome

☆ 🖸 🖈 🔲 🋞 Paused 🔅 Ctrl+T New tab New window Ctrl+N New Incognito window Ctrl+Shift+N 0 History ۲ @Downloads Ctrl+J ۹ Bookmarks • - 100% + Q 53 Zoom Ctrl+P Print... Cast... ப Find... Ctrl+F ٢ More tools Þ <u>+</u> Cut Copy Paste Edit Ť 1.1 Settings ٩ Help Exit

แล้วเลือก "Setting"

\_

เลือก

÷

- จากนั้นเลือก Privacy and security >> Site setting

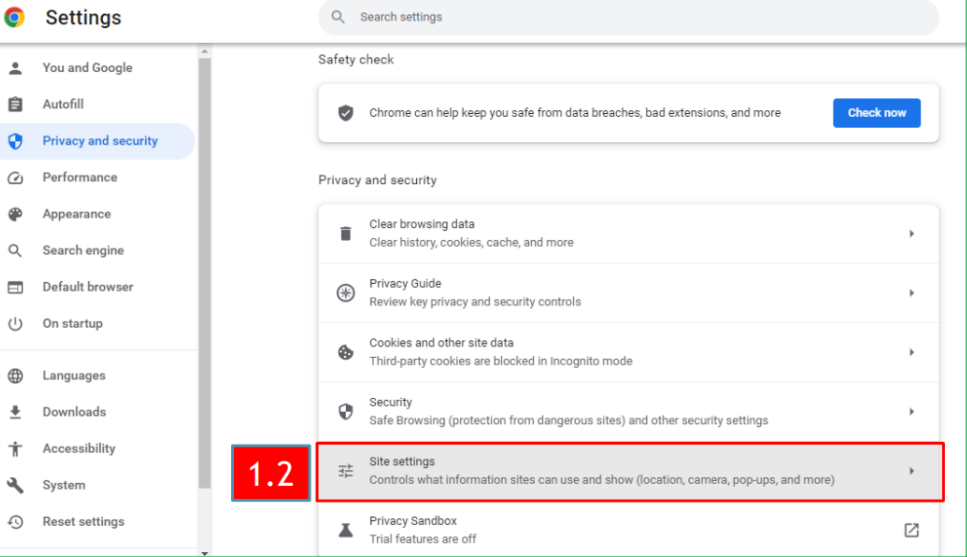

- จากนั้นเลือก Sites can send pop-ups and use redirects

| 0        | Settings             | Q Search settings                                                                                        |
|----------|----------------------|----------------------------------------------------------------------------------------------------|
| <u>.</u> | You and Google       | ← Pop-ups and redirects Q Search                                                                         |
| Ê        | Autofill             | Sites might send pop-ups to show ads, or use redirects to lead you to websites you may not want to visit |
| ۲        | Privacy and security |                                                                                                    |
| Ø        | Performance          | Default behavior                                                                                         |
| ۲        | Appearance           |                                                                                                    |
| Q        | Search engine        | Sites can send pop-ups and use redirects                                                                 |
|          | Default browser      | O 🕅 Don't allow sites to send pop-ups or use redirects                                                   |
| Ċ        | On startup           | Customized behaviors                                                                                     |
|          | Languages            | Sites listed below follow a custom setting instead of the default                                        |
| *        | Downloads            | Not allowed to send pop-ups or use redirects Add                                                         |
| Ť        | Accessibility        | No sites added                                                                                           |

## 2. การตั้งค่าภาษาที่ตัวเครื่องคอมพิวเตอร์

- ไปที่ Contro panel >> Region 👔 Region Change date, time, or number formats

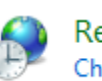

- Region >> Format : Thai(Thailand)

| Region X                   |                |         |               |        |  |  |  |  |
|----------------------------|----------------|---------|---------------|--------|--|--|--|--|
| Formats Administrative     |                |         |               |        |  |  |  |  |
| Format:<br>Thai (Thailand) |                |         |               | ~      |  |  |  |  |
| Language preferences       |                |         |               |        |  |  |  |  |
| Date and time formats      |                |         |               |        |  |  |  |  |
| Short date:                | d/M/yyyy       |         |               | $\sim$ |  |  |  |  |
| Long date:                 | d MMMM уууу    |         |               | $\sim$ |  |  |  |  |
| Short time:                | H:mm           |         |               | ~      |  |  |  |  |
| Long time:                 | H:mm:ss        |         |               | ~      |  |  |  |  |
| First day of week:         | จันทร์         |         |               | ~      |  |  |  |  |
| Examples                   |                |         |               |        |  |  |  |  |
| Short date:                | 22/3/2567      |         |               |        |  |  |  |  |
| Long date:                 | 22 มีนาคม 2567 |         |               |        |  |  |  |  |
| Short time:                | 8:53           |         |               |        |  |  |  |  |
| Long time:                 | 8:53:24        |         |               |        |  |  |  |  |
|                            |                | Additio | onal settings |        |  |  |  |  |
|                            |                | ОК      | Cancel        | Apply  |  |  |  |  |

- Region >> Administrative >> Change system locale

| 🔗 Region                                                                                                    | ×                    |  |  |  |  |
|----------------------------------------------------------------------------------------------------|----------------------|--|--|--|--|
| Formats Administrative                                                                                                |                      |  |  |  |  |
| Welcome screen and new user accounts                                                                                  |                      |  |  |  |  |
| View and copy your international settings to the welcome screen, system<br>accounts and new user accounts.            |                      |  |  |  |  |
|                                                                                                    | Copy settings        |  |  |  |  |
| Language for non-Unicode programs                                                                                     |                      |  |  |  |  |
| This setting (system locale) controls the language used when displaying text in programs that do not support Unicode. |                      |  |  |  |  |
| Current language for non-Unicode programs:                                                                            |                      |  |  |  |  |
| Thai (Thailand)                                                                                                    | Change system locale |  |  |  |  |
|                                                                                                    | LJ                   |  |  |  |  |
|                                                                                                    |                      |  |  |  |  |
|                                                                                                    |                      |  |  |  |  |
|                                                                                                    |                      |  |  |  |  |
|                                                                                                    | OK Cancel Apply      |  |  |  |  |

- เลือกเป็น Thai(Thailand) \*\*\* ห้ามเลือก Beta: Use Unicode UTF-8

for worldwide language support \*\*\*

| 🔗 Region                                                                                                    |           | ×     |  |  |  |
|----------------------------------------------------------------------------------------------------|-----------|-------|--|--|--|
| 🔗 Region Settings                                                                                                    |           | ×     |  |  |  |
| Select which language (system locale) to use when displaying text in programs that do not support Unicode. This setting affects all user accounts on the |           |       |  |  |  |
| Current system locale:                                                                                                    |           |       |  |  |  |
| Thai (Thailand)                                                                                                    |           | ~     |  |  |  |
| Beta: Use Unicode UTF-8 for worldwide                                                                                                    | OK Cancel |       |  |  |  |
| Current language for non-Unicode programs:<br>Thai (Thailand)<br>Change system locale                                                                    |           |       |  |  |  |
|                                                                                                    |           |       |  |  |  |
|                                                                                                    | OK Cancel | Apply |  |  |  |

## 3.ขั้นตอนการติดตั้งโปรแกรมรันไทน์ และโปรแกรมสแกน

ดาวน์โหลดไฟล์ติดตั้ง เข้าที่เว็บไซต์ระบบสารบรรณอิเล็กทรอนิกส์

(https://e-saraban.rmutp.ac.th/train)

3.1ดาวน์โหลดไฟล์<u>ติดตั้งรันไทม์โปรแกรมสแกน</u> โดยเลือก<mark>ตามสเปคเครื่อง</mark> คอมพิวเตอร์แต่ละเครื่อง ว่าเป็น 32bit หรือ 64bit และติดตั้งลงบนเครื่องคอมพิวเตอร์

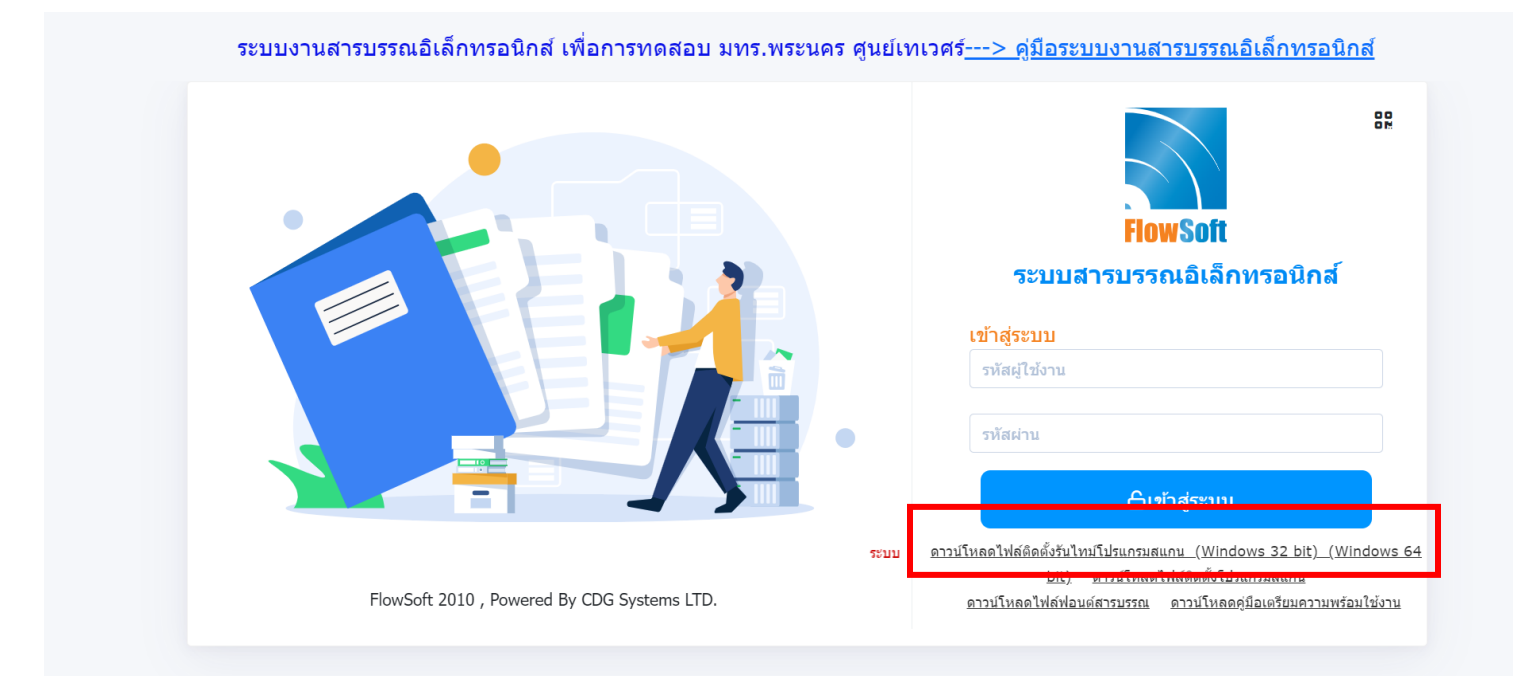

#### 3.2 กดติดตั้งดาวน์โหลดโปรแกรม ระบบรันโปรแกรมลงคอมพิวเตอร์

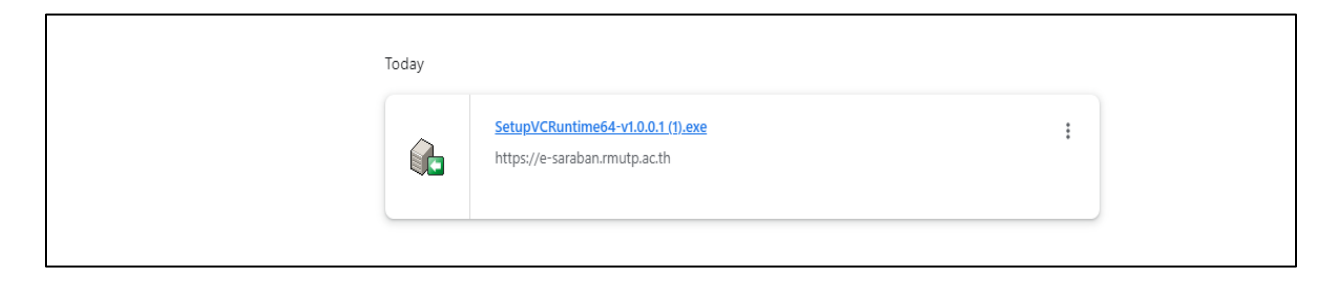

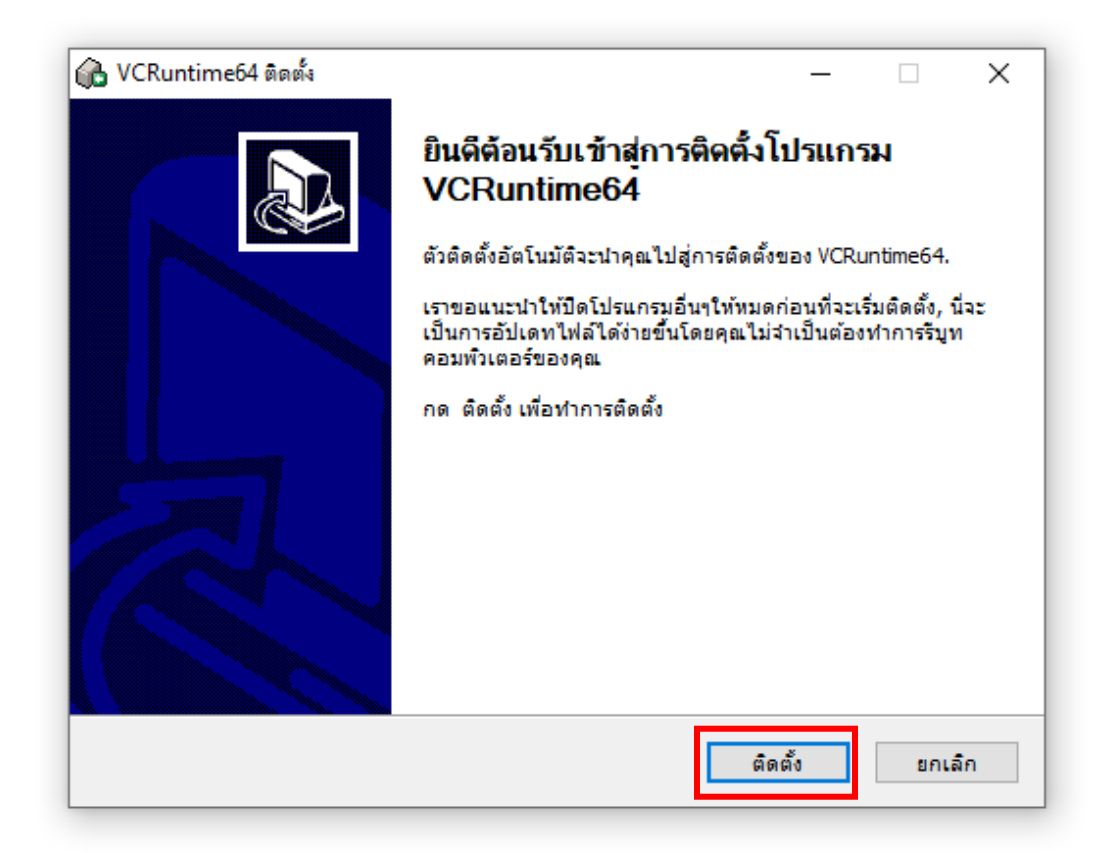

### 3.3 ดาวน์โหลดไฟล์ติดตั้ง<u>โปรแกรมสแกน</u>และติดตั้งลงบนเครื่องคอมพิวเตอร์

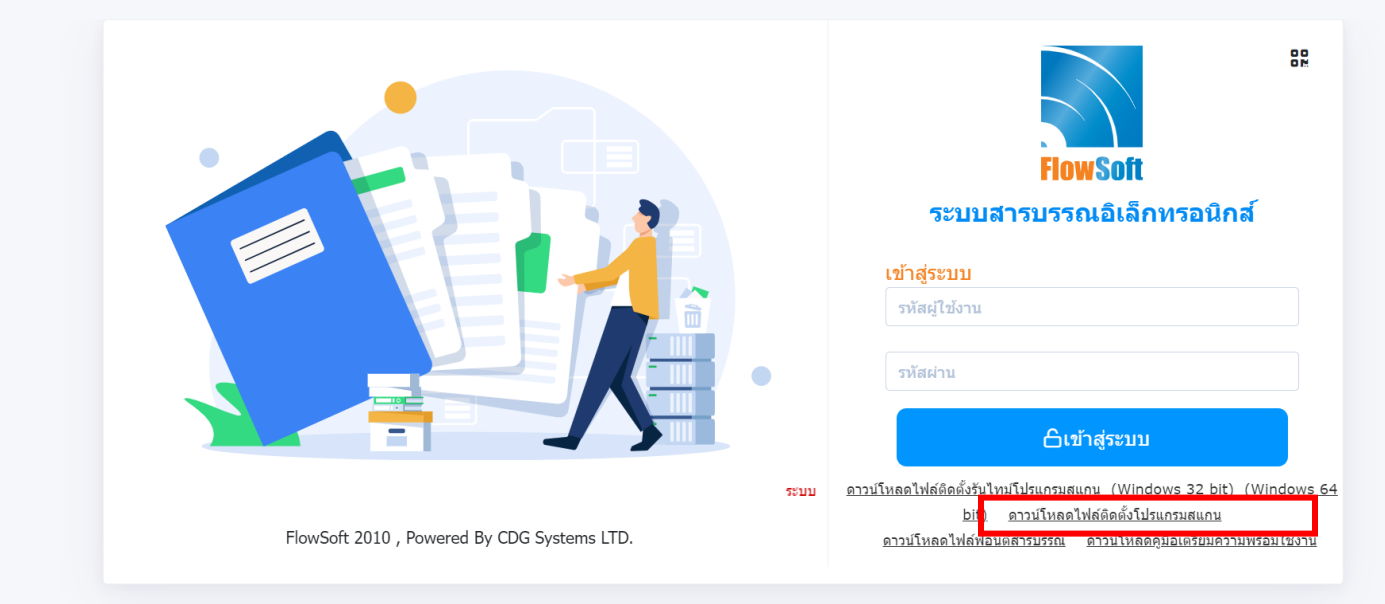

ระบบงานสารบรรณอิเล็กทรอนิกส์ เพื่อการทดสอบ มทร.พระนคร ศูนย์เทเวศร<u>์---> คู่มือระบบงานสารบรรณอิเล็กทรอนิกส์</u>

#### 3.4 กดติดตั้งโปรแกรมสแกน ระบบรันโปรแกรมลงคอมพิวเตอร์

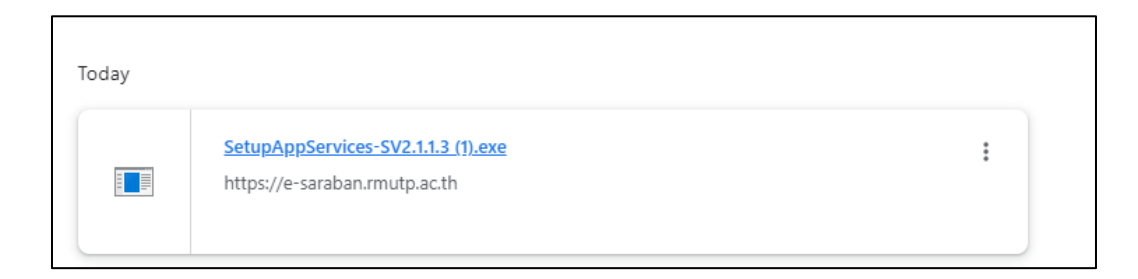